# Návod pre e-výpožičky Flexibooks :: Slovenská poľnohospodárska knižnica

Služba Flexibooks poskytuje viac ako 2 500 titulov odborných publikácií českých vydavateľov, najmä z produkcie vydavateľstva Grada. Nájdete ich v <u>online katalógu</u> našej knižnice.

### Skôr než si začnete požičiavať:

- Staňte sa platným registrovaným členom knižnice. Vo svojom konte uveďte svoj email.
- 2. Zaregistrujte sa na stránkach <u>flexibooks.cz</u> (s tou istou emailovou adresou, akú ste uviedli v knižnici).
- Stiahnite si aplikáciu Flexibooks do čítacieho zariadenia alebo PC, najlepšie zo stránky flexibooks.cz, zo záložky <u>Jak číst</u>. Aplikácia je k stiahnutiu zdarma aj na GooglePlay pre Android a na AppStore pre iOS.
- 4. Za každú výpožičku je potrebné pri najbližšej návšteve knižnice uhradiť 1 EUR.

### Ako si požičať e-knihu:

- 1. Prihláste sa do svojho používateľského konta v katalógu knižnice.
- 2. V zázname knihy v katalógu zvoľte "Požičať si e-knihu".
- 3. Potvrďte, že súhlasíte s podmienkami e-výpožičky a zvoľte "Požičať si e-knihu".
- 4. Po odkliknutí sa vám zobrazí oznámenie o úspešnom prevedení e-výpožičky.
- 5. Zároveň dostanete email od Flexibooks s pokynmi ako e-výpožičku aktivovať. Najjednoduchší spôsob aktivácie je kliknúť na aktivačný kód výpožičky z mailu, alebo na stránke <u>Flexibooks</u> tento kód vložiť po prihlásení sa.

## Ako si **otvoriť e-knihu**:

- 1. Nainštalovanú aplikáciu čítačky otvorte kliknutím na ikonu Flexibooks vo vašom zariadení..
- 2. Pre zobrazenie vami požičaných kníh sa do čítačky prihláste pomocou prihlasovacích údajov pre Flexibooks s cieľom prepojiť čítačku a vaše konto v knižnici.
- Pri prvom prihlásení sa Vám zobrazí "Uživatelský manuál", ktorý budete mať k dispozícii trvalo.

- 4. V aplikácii uvidíte všetky vami požičané knihy.
- 5. Práve vypožičanú e-knihu si treba stiahnuť klikom na jej matnú ikonu.

#### Ako čítať e-knihu:

- 1. Vypožičanú e-knihu možno čítať na 4 zariadeniach.
- Pri čítaní e-knihy môžete využiť pomocné nástroje čítačky (vkladať poznámky, záložky).

#### Keď mám problém:

- 1. **Nefunguje prihlásenie** Skontrolujte, či máte rovnaký email pre Flexibooks a pre knižnicu.
- 2. **Neviem si požičať ďalší titul** Knihy sa požičiavajú najviac štyri a na 31 dní. Ďalšiu knihu si môžete požičať až po uplynutí tejto doby aspoň pri jednom titule.
- Čítačka na novom zariadení nie je aktívna Zoznam zariadení, na ktorých máte nainštalovanú čítačku nájdete vo svojom konte na Flexibooks. Ak sú zariadenia už štyri, niektoré z nich treba odstrániť zo zoznamu.
- 4. **Nič nezaberá** alebo **mám iný problém** Navštívte knižnicu a konzultujte problém s obsluhou.